## STEP-BY-STEP GUIDE FOR REGISTRATION IN GACC'S PORTAL

| Steps                                                                        | Screenshots                                                    |                                                                                                    |                      |
|------------------------------------------------------------------------------|----------------------------------------------------------------|----------------------------------------------------------------------------------------------------|----------------------|
| 1. Login to GACC Portal<br>(China Food Import<br>Enterprise<br>Registration) | 送口食品境外生产企业注册管理系统<br>China Import Food Enterprises Registration |                                                                                                    | Registered List EN 🕈 |
| <u>ow.cn/</u>                                                                |                                                                | LOGIN OR REGISTER                                                                                                    |                      |
|                                                                              |                                                                | Username<br>Password<br>Enter Code Shown in Image<br>Login<br>Forgot password Create an account<br>Not a Overseas Manufacturing Enterprise? <u>Click Here</u> . |                      |
|                                                                              |                                                                | 运行维护单位:中国电子目岸数据中心<br>China E-port Data Centre                                                                                                    |                      |

## 2. Create a registration account for your company

## Note:

- Companies should use SFA Licence/Food Storage Warehouse Registration Number issued for your facility to fill in the field 'Located Country (Region) Register Number'.
- For manufacturers of health supplements, companies can use HSA Manufacturer Licence for Chinese Proprietary Medicines instead.
- Each processing, manufacturing, or storage facility exporting to China should hold an individual registration account.

| Abroad Enterprise Registration          |                                    | EN 中 |   |  |
|-----------------------------------------|------------------------------------|------|---|--|
|                                         |                                    |      |   |  |
| ENTERPRISE                              | NAME/ADDRESS INFORMATION           |      |   |  |
| *Usemane                                |                                    | ]    |   |  |
| *Password                               |                                    | ]    |   |  |
| *Confirm password                       |                                    | ]    |   |  |
| *Located Country(Region)                | 请选择地区(Please select a country) 🛛 💙 | 1    |   |  |
| Located Country(Region) Register Number |                                    | 0    |   |  |
| *Workplace                              |                                    | ]    | - |  |
| Work Department                         |                                    | ]    |   |  |
| Job Title                               |                                    | ]    |   |  |
| *Contacts                               |                                    | ]    |   |  |
| *Contact Mobile                         |                                    | ]    |   |  |
| Contact Fax                             |                                    | ]    |   |  |
| Mobile                                  |                                    | ]    |   |  |
| *Contact Address                        |                                    | ]    |   |  |
| •E-mail                                 |                                    | ]    |   |  |
| Picture verification code               | EQFG                               |      |   |  |
| *E-mail verification code               | Send email verification code       | ]    |   |  |
| Remarks                                 |                                    | 1    |   |  |

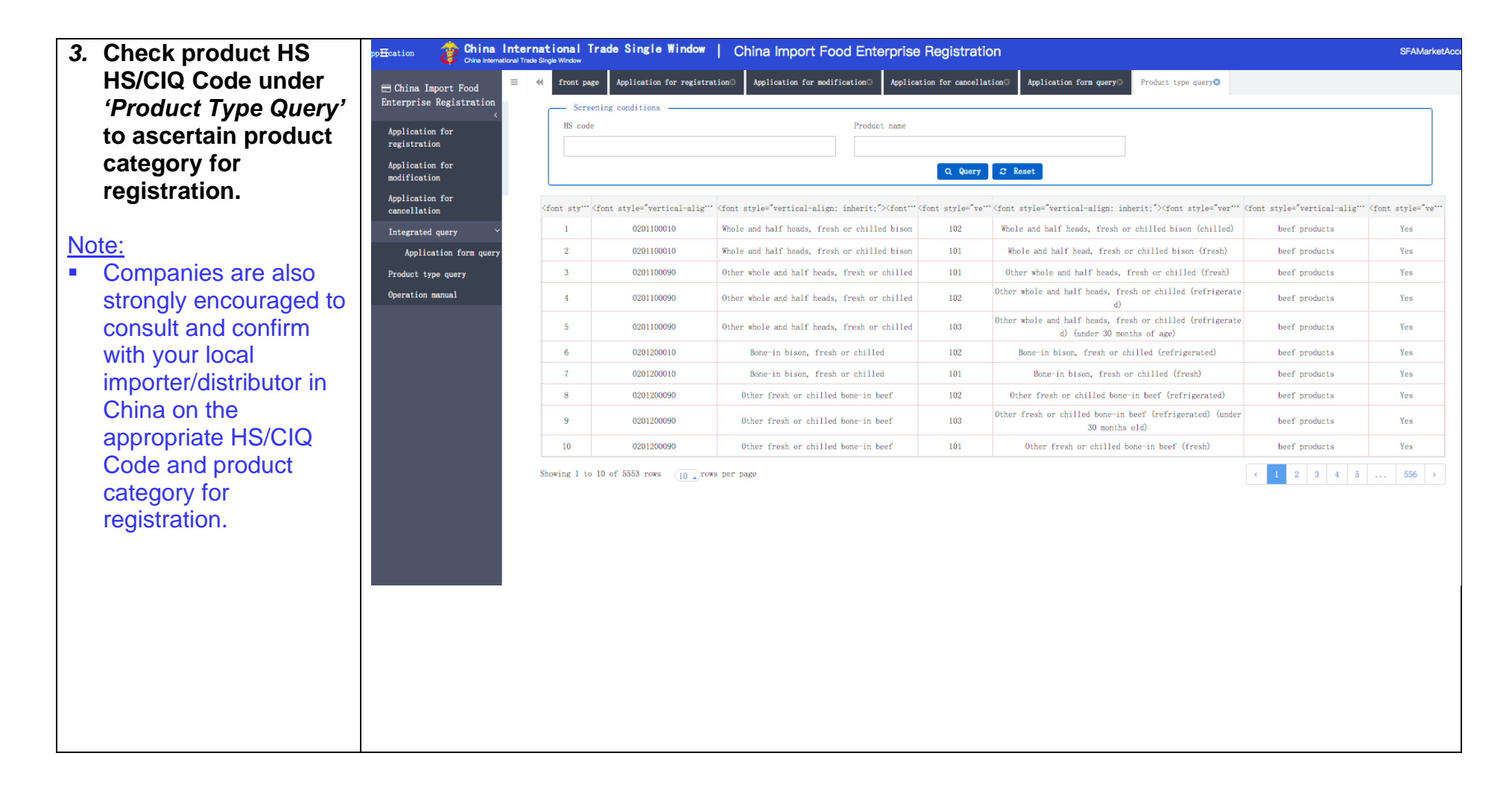

- 4. For registration of products that fall in the 18 product categories to be recommended by comptent authority, accounts must be authenticated by SFA.
  - a. If account was selfcreated and not created/authenticat ed by SFA previously, to inform SFA about the account details for authentication.
  - b. Select the relevant product category listed under 'Recommended for registration by the competent

| rade Single Window       China Import Food Enterprise Registration         Application for registration       Import Food Enterprise Registration         and deat products       Import Food Enterprise Registration         gs       Import Food Enterprise Registration         s nest and Bird's nest products       Import Food Enterprise Registration         roducts       Import Food Enterprise Registration         and meat products       Import Food Enterprise Registration         roducts       Import Food Enterprise Registration         and meat products       Import Food Enterprise Registration         roducts       Import Food Enterprise Registration         and egg products       Import Food Enterprise Registration         e oil and oilseeds       Import Food Enterprise Registration |
|----------------------------------------------------------------------------------------------------|
| Application for registration   and def for registration   and def for registration by the competent authorities in located country (region), Please select the product category   and meat products   gs   s nest and Bird's nest products   roducts   and egg products   e oil and oilseeds                                                                                                    |
| nded for registration by the competent authorities in located country(region), Please select the product category and meat products s nest and Bird's nest products and egg products e oil and oilseeds                                                                                                    |
| and meat products<br>gg<br>s nest and Bird's nest products<br>roducts<br>and egg products<br>e oil and oilseeds                                                                                                    |
| gs<br>s nest and Bird's nest products<br>roducts<br>and egg products<br>e oil and oilseeds                                                                                                    |
| s nest and Bird's nest products roducts and egg products e oil and oilseeds                                                                                                    |
| roducts and egg products e oil and oilseeds                                                                                                    |
| and egg products<br>e oil and oilseeds                                                                                                    |
| e oil and oilseeds                                                                                                    |
|                                                                                                    |
| ed pastry products                                                                                                    |
| e grains                                                                                                    |
| milling industrial products and malt                                                                                                    |
| and dehydrated vegetables ,dried beans                                                                                                    |
| al plant spices                                                                                                    |
| and seeds                                                                                                    |
| fruits                                                                                                    |
| sted coffee and cocoa beans                                                                                                    |
| al Dietary Foods (Excluding milk-based infant formula)                                                                                                    |
|                                                                                                    |
| ional foods                                                                                                    |
| ional foods                                                                                                    |
|                                                                                                    |

|   |     | authorities' and                    | Account detai                           | ls                            |                                                                            |                                                    |
|---|-----|-------------------------------------|-----------------------------------------|-------------------------------|----------------------------------------------------------------------------|----------------------------------------------------|
|   |     | submit the relevant                 | 🏂 China International                   | Trade Single Window           | User information management                                                | 🔗 Welcome!, SFA2022   🕋 Theme   🖒 Exi              |
|   |     | application                         | China International Trade Single Window | E 44 Home page                |                                                                            | No. Class                                          |
|   |     | materials needed                    | LUser information <                     | = 44 Home page                |                                                                            | FF Close -                                         |
|   |     | for that product<br>category in the | ▲ Modify the password. <                | Account Information           |                                                                            |                                                    |
|   |     | portal.                             | Madify the shore                        | Username: SFA2022             | Located Country(Region): Singapore                                         | Located Country(Region) Register Number: PL0000111 |
|   |     |                                     | number.                                 | Workplace: SFA                | Job Title:                                                                 | Work Department:                                   |
|   | c.  | Once routed to                      |                                         | Contacts:                     | Contact Mobile:                                                            | Contact Address:                                   |
|   |     | SFA, SFA will<br>conduct            | Complete the register number.           | Information Changes:          | Changing the enterprise name, contacts, contact address and other relevant |                                                    |
|   |     | documentary                         |                                         |                               | information.                                                               |                                                    |
|   |     | review and arrange                  |                                         |                               |                                                                            |                                                    |
|   |     | for site-inspection                 |                                         |                               |                                                                            |                                                    |
|   |     |                                     |                                         |                               |                                                                            |                                                    |
| 5 | If  | self-registration for               | Self-registration                       | on product c                  | ategories                                                                  |                                                    |
| • | all | other products:                     | Enterprise registration                 | Please select the product of  | ategory                                                                    |                                                    |
|   | an  |                                     | Vegetables and vegetab                  | ole products (Fresh and dehyd | irated vegetables are excluded)                                            |                                                    |
|   | а   | Select the relevant                 | Grain products and oth                  | mer products                  |                                                                            |                                                    |
|   | u.  |                                     | Tea                                     |                               |                                                                            |                                                    |
|   |     | listed under                        | Nuts and seeds product                  | s                             |                                                                            |                                                    |
|   |     | Entenrice                           | Alcoholic beverages                     |                               |                                                                            |                                                    |
|   |     | registration'                       | Beverages and frozen b                  | beverages                     |                                                                            |                                                    |
|   |     | registration .                      | Biscuits, cakes and br                  | read                          |                                                                            |                                                    |
|   |     |                                     | Confectionerv, Chocola                  | ate (including chocolate, coc | on butter substitute chocolate and its products)                           |                                                    |
|   |     |                                     | Seasoning (excluding s                  | sugar)                        |                                                                            |                                                    |
|   |     |                                     | Roasted coffee beans,                   | cocoa beans and other produc  | ts (Excluding chocolate)                                                   |                                                    |
|   |     |                                     | Fruit products                          |                               |                                                                            |                                                    |
|   |     |                                     | Other miscellaneous fo                  | oods                          |                                                                            |                                                    |
|   |     |                                     |                                         |                               |                                                                            |                                                    |
|   |     |                                     |                                         |                               |                                                                            |                                                    |
|   |     |                                     |                                         |                               |                                                                            |                                                    |
|   |     |                                     |                                         |                               |                                                                            |                                                    |

| b. Fill in relevant fields | i. <mark>Basi</mark>                         | c information of compa                                                             | iny                                                         |                                                       |        |
|----------------------------|----------------------------------------------|------------------------------------------------------------------------------------|-------------------------------------------------------------|-------------------------------------------------------|--------|
| under the four             | op⊞cation 👌 China Int                        | ternational Trade Single Window   China Impor                                      | t Food Enterprise Registration                              |                                                       | SFA202 |
| sections in the            | ⊟ China Import Food                          | front page Application for registration Aquatic product                            | ts Grain products and other products O Functional foods     |                                                       |        |
| application form.          | Enterprise Registration <                    | Basic information Production-related information Dec                               | claration information Attachment Information                |                                                       |        |
| ••                         | Application for<br>registration              | Save delete                                                                        | current state : saved                                       |                                                       |        |
|                            | Application for<br>modification              | Paris information of the external co-                                              |                                                             |                                                       |        |
|                            | Application for cancellation                 | <pre>basic information of the enterprises *Country (Region)</pre>                  | Registration number approved by located competent authority | Name of the registration approval competent authority |        |
|                            | Integrated query $\sim$                      | 新加坡-Singapore                                                                      | PL0000111                                                   |                                                       |        |
|                            | Application form query<br>Product type query | Registration number (in China)                                                     | Registration date (in China)                                | Registration expiration date (in China)               |        |
|                            | Operation manual                             |                                                                                    |                                                             |                                                       |        |
|                            |                                              | *Enterprise name                                                                   | *Plant establishment time                                   | *State/Province/Territory                             |        |
|                            |                                              | SPA                                                                                |                                                             |                                                       |        |
|                            |                                              | *Address of manufacturing facility                                                 |                                                             |                                                       |        |
|                            |                                              | ●Legal representative - name                                                       | <pre>Legal representative - contact number</pre>            | *Legal representative - enail address                 |        |
|                            |                                              |                                                                                    |                                                             |                                                       |        |
|                            |                                              | *Contact person - name                                                             | *Contact person - phone number                              | *Contact person - E-mail                              |        |
|                            |                                              |                                                                                    |                                                             |                                                       |        |
|                            |                                              | Date of reconstruction and expansion                                               | Item of reconstruction and expansion                        | Production facilities of reconstruction and expansion |        |
|                            |                                              | Remarks                                                                            |                                                             |                                                       |        |
|                            |                                              | BUULL NO                                                                           |                                                             |                                                       |        |
|                            |                                              |                                                                                    |                                                             |                                                       |        |
|                            |                                              | *Licensed production certificate issued by the competent aut<br>Unload attachments | hority of the country (region)                              |                                                       |        |
|                            |                                              |                                                                                    |                                                             |                                                       |        |
|                            |                                              |                                                                                    |                                                             |                                                       |        |
|                            | ii. <u>Prod</u>                              | uction-related informat                                                            | tion                                                        |                                                       |        |

| Charles laport   Application for registration   Application for centraliant   Application for centraliant   Application correspondence   Autor   Application correspondence   Autor   Autor   Order No.   Product mase   Name of affiliated company   Registration maker                                                                                                    |
|----------------------------------------------------------------------------------------------------|
| Application for<br>registration<br>Application for<br>cancellation       Sie       detec       current state : saved         Application for<br>cancellation       For saterial/ingredient information       Product name       Current state : saved         Application for<br>cancellation       Integrated query       Order No.       Product name       Raw material       Country       Proportion       Operation         Product type query<br>Operation manual       Order No.       Product name       Raw material       Country       Proportion       Operation         Order No.       Product name       Name of affiliated company       Registration name/r       Vertice       Vertice       Vert                                                                                                    |
| registration       Save delate       current state : saved         Application for configuration for configuration for configuration       Integrated query       No       No                                                                                                    |
| Application for<br>cancellation       Application for<br>cancellation       Application for<br>cancellation       Product name       Raw material       Country       Proportion       Operation         Application form cancellation       Order No.       Product name       Raw material       Country       Operation       Operation         Application form cancellation       Order No.       Product name       Raw material       Country       Proportion       Operation         Operation manual       Operation correspondence                                                                                                    |
| Application for<br>cancellation       • Mathematication         Integrated query       • Order No.       • Product make       Raw material       Country       • Proportion       Operation         Application form query       • Order No.       • Product make       Non matching records found       • Operation       Operation         Product type query       • Product in correspondence       • Voluction correspondence       • Voluction correspondence |
| Integrated query       Order No.       Product name       Raw material       Country       Proportion       Operation         Application forms query       Order No.       Product name       Raw material       Country       Operation       Operation         Product type query       Operation nameal       Image: Country       No matching records found       Image: Country       Image: Country       Operation         Order No.       Product name       Name of affiliated coupany       Registration number       Operation                                                                                                    |
| Application form query       No matching records found       No matching records found         Product type query       •Production correspondence       •Aud         •Aud       •Order No.       Product name       Name of affiliated company       Registration number       Operation                                                                                                    |
| Product type query          •Production correspondence         •Audi         •         •         •                                                                                                    |
| Order No.         Product name         Name of affiliated company         Registration number         Operation                                                                                                    |
| Order No. Product name Name of affiliated company Registration number Operation                                                                                                    |
|                                                                                                    |
| No matching records found                                                                                                    |
| Production and processing water                                                                                                    |
| +Water source                                                                                                    |
| Municipal water ○ Enterprise owned water source                                                                                                    |
| *Whether to test water quality of production and processing water                                                                                                    |
| • Fes () No                                                                                                    |
| Production process                                                                                                    |
| *Specific processing methods                                                                                                    |
| such as cleaning, heat/cold treatment time and temperature, pickling, dehydration, packaging, etc.                                                                                                    |
| Upload attachments                                                                                                    |
|                                                                                                    |
| nuban resources                                                                                                    |
| *Total number of employees                                                                                                    |
|                                                                                                    |
| *Number of management and technical personnel                                                                                                    |
|                                                                                                    |
|                                                                                                    |
|                                                                                                    |
| OPrevious page ONext page                                                                                                    |

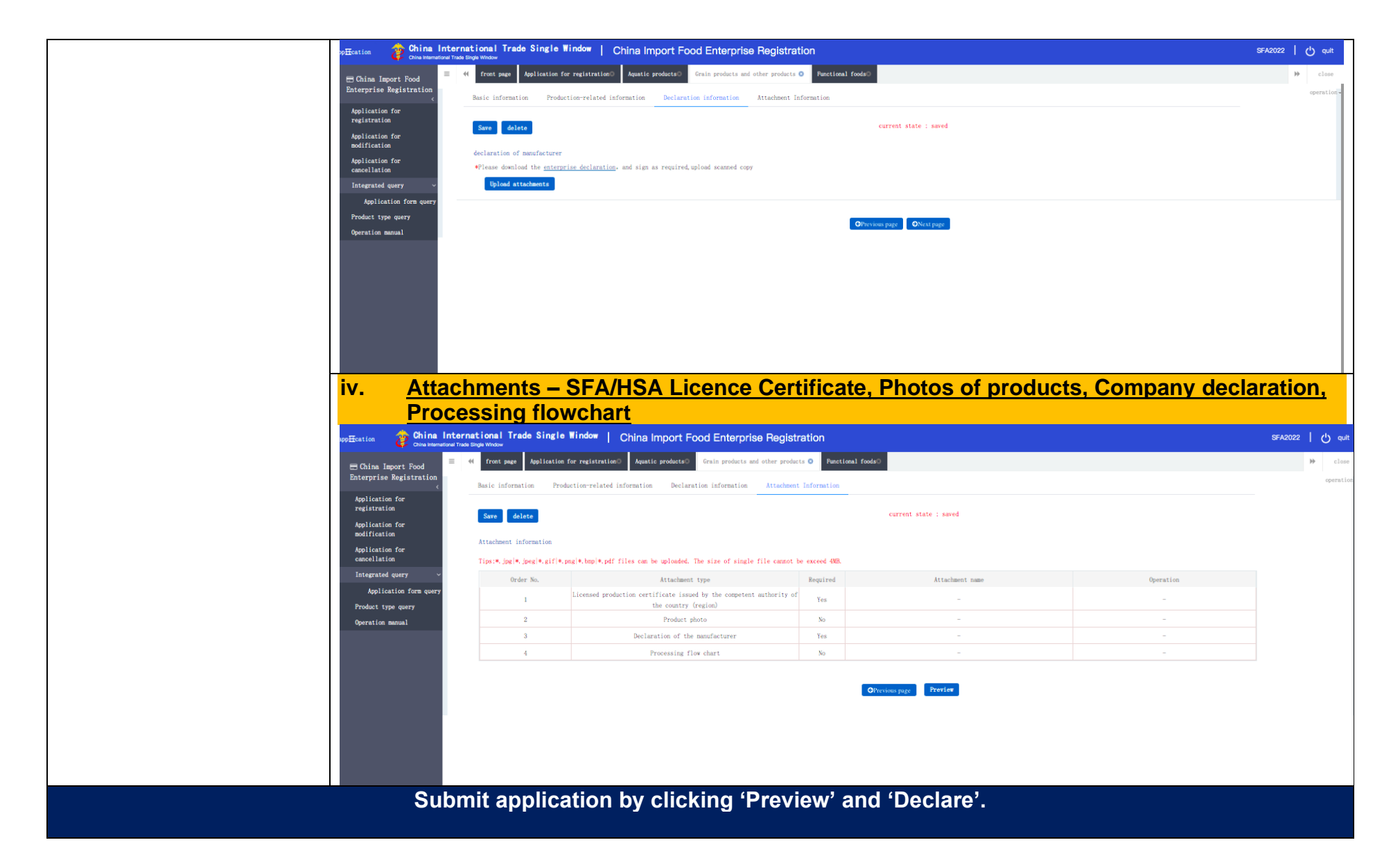

| 6.  | Companies can         | pHeation 👌 China Int            | <b>ternation</b><br>al Trade Single Win | al Trade Singl           | • Window   C        | hina Import Fo       | od Enterprise    | Registration                 |                                  |                      |                   |             | SFAMarketAccess |
|-----|-----------------------|---------------------------------|-----------------------------------------|--------------------------|---------------------|----------------------|------------------|------------------------------|----------------------------------|----------------------|-------------------|-------------|-----------------|
|     | check on registration | E China Import Food             | ≡ ≪ fro                                 | ont page Applicatio      | n for registration® | Application for modi | fication Applica | ation for cancellation       | Application form                 | query <mark>©</mark> |                   |             |                 |
|     | status under          | Enterprise Registration <       |                                         | Application infom        | ation management    |                      |                  |                              |                                  |                      |                   |             |                 |
| l   | 'Application Form     | Application for<br>registration | A                                       | pplication type          |                     |                      | Application tin  | e from                       |                                  | Applicat             | ion time to       |             |                 |
|     | Query'                | Application for                 | P                                       | whole<br>roduct category |                     | •                    |                  |                              |                                  |                      |                   |             |                 |
|     |                       | modification<br>Application for |                                         | Support fuzzy query,     | please press the sp | acebar -             |                  |                              |                                  |                      |                   |             |                 |
|     |                       | cancellation                    |                                         |                          |                     |                      |                  | Q Query 📿                    | Reset                            |                      |                   |             |                 |
|     |                       | Integrated query ~              | Orde…                                   | Application seria        | Registration numb   | Application time     | Product category | Application type             | Application status               | Customs receipt      | Institutional rec | Handle part | Operation       |
|     |                       | Product type query              | 1                                       | 20210000000013818        | -                   | 2021-12-16 16:07:49  | 棕榈芯              | Registration applic<br>ation | Enterprise temporar<br>v storage | Examine              | Examine           | Enterprise  | Examine         |
|     |                       | Operation manual                | 2                                       | 20210000000013816        | -                   | 2021-11-09 16:56:56  | 蛋白质及其衍生物         | Registration applic<br>ation | Enterprise temporar<br>y storage | Examine              | Examine           | Enterprise  | Examine         |
|     |                       |                                 | 3                                       | 20210000000013814        | -                   | 2021-11-09 16:56:35  | 果冻               | Registration applic<br>ation | Enterprise temporar<br>y storage | Examine              | Examine           | Enterprise  | Examine         |
|     |                       |                                 | 4                                       | 20210000000013810        | -                   | 2021-11-09 16:55:33  | 食品加工用菌种          | Registration applic<br>ation | Enterprise temporar<br>y storage | Examine              | Examine           | Enterprise  | Examine         |
|     |                       |                                 | 5                                       | 20210000000013806        | -                   | 2021-11-09 16:54:56  | 酸酒原料             | Registration applic<br>ation | Enterprise temporar<br>y storage | Examine              | Examine           | Enterprise  | Examine         |
|     |                       |                                 | 6                                       | 20210000000013804        | -                   | 2021-11-09 16:54:09  | 膨化食品             | Registration applic<br>ation | Enterprise temporar<br>y storage | Examine              | Examine           | Enterprise  | Examine         |
|     |                       |                                 | 7                                       | 20210000000013796        | -                   | 2021-11-09 16:47:37  | 蜜饯               | Registration applic<br>ation | Enterprise temporar<br>y storage | Examine              | Examine           | Enterprise  | Examine         |
|     |                       |                                 | 8                                       | 20210000000013788        | -                   | 2021-11-09 16:45:05  | 水果罐头             | Registration applic<br>ation | Enterprise temporar<br>y storage | Examine              | Examine           | Enterprise  | Examine         |
| ł   |                       |                                 | 9                                       | 20210000000013786        | -                   | 2021-11-09 16:44:31  | 果粉               | Registration applic<br>ation | Enterprise temporar<br>y storage | Examine              | Examine           | Enterprise  | Examine         |
| ł   |                       |                                 | 10                                      | 20210000000013784        | -                   | 2021-11-09 16:43:56  | 果酱               | Registration applic<br>ation | Enterprise temporar<br>y storage | Examine              | Examine           | Enterprise  | Examine         |
| ł   |                       |                                 | Showing                                 | g 1 to 10 of 44 rows     | 10 rows per pa      | ge                   |                  |                              |                                  |                      |                   | ← 1 2       | 3 4 5 >         |
|     |                       |                                 |                                         |                          |                     |                      |                  |                              |                                  |                      |                   |             |                 |
|     |                       |                                 |                                         |                          |                     |                      |                  |                              |                                  |                      |                   |             |                 |
|     |                       |                                 |                                         |                          |                     |                      |                  |                              |                                  |                      |                   |             |                 |
|     |                       |                                 |                                         |                          |                     |                      |                  |                              |                                  |                      |                   |             |                 |
|     |                       |                                 |                                         |                          |                     |                      |                  |                              |                                  |                      |                   |             |                 |
| i i |                       |                                 |                                         |                          |                     |                      |                  |                              |                                  |                      |                   |             |                 |

| 7. Companies can                     | pp⊞cation 🏼 🍃 China<br>China Interna  | International Trade Single Window   China Import Food Enterprise Registration                                                                                                    | SFAMarketAcce |
|--------------------------------------|---------------------------------------|----------------------------------------------------------------------------------------------------|---------------|
| modify and cancel                    | E China Import Food                   | E 📢 front page Application for registration® Application for modification®                                                                                                    |               |
| applications under                   | Enterprise<br>Registration <          | Application infonation management                                                                                                    |               |
| Application for<br>modification' and | Application for registration          | Product category                                                                                                    |               |
| Application for                      | Application for                       | · · ·                                                                                                    |               |
| cancellation'                        | modification<br>Application for       | Q. Query C Reset                                                                                                    |               |
| respectively.                        | cancellation<br>Integrated query <    |                                                                                                    |               |
|                                      | Product type query                    | Urde"" Application serial number Product category Registration number in China application time Uperation No matching records found                                                                                                    |               |
|                                      | Operation manual                      |                                                                                                    |               |
|                                      | pp Ecation 🎓 China                    | International Trade Single Window   China Import Food Enterprise Registration                                                                                                    | SFAMarketAcco |
|                                      | China Import Food                     | Torus Index Single Wholew                                                                                                    |               |
|                                      | Enterprise<br>Registration <          | Application infomation management                                                                                                    |               |
|                                      | Application for                       | Product category                                                                                                    |               |
|                                      | registration                          | ·                                                                                                    |               |
|                                      | modification                          | Q Querr 2 Reset                                                                                                    |               |
|                                      | cancellation                          |                                                                                                    |               |
|                                      | Integrated query < Product type query | (fon" (font style="vertical-align: inherit;"" (font style="vertical-align: inherit;"" (font style="vertical-align: inherit;" (font style="vertical-align: inherit;" (font styl | 1: inherit;"  |
|                                      | Operation manual                      | No matching records found                                                                                                    |               |
|                                      |                                       |                                                                                                    |               |

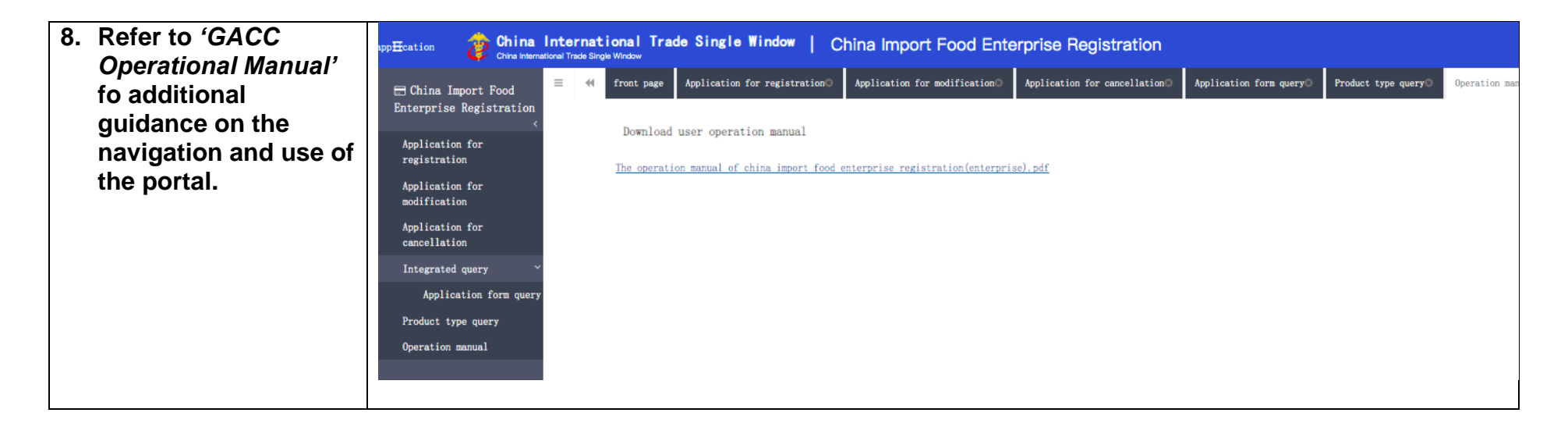

XXXXXXXX